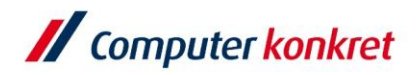

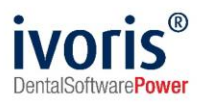

Stand: 08.2021

### Einstellungen Kopplung zu Sidexis 4 (ab ivoris 8.1.86.x)

- 1. Voraussetzungen
- 2. Erforderliche Einträge in ivoris® dent, ivoris® ortho
- 3. Erforderliche Einträge in ivoris®analyze
- 4. Erforderliche Einträge in Sidexis
- 5. Test Patientenübergabe von ivoris® dent, ivoris® ortho an Sidexis
- 6. Test Patientenübergabe von ivoris® analyze an Sidexis
- 7. Test Bildübergabe an ivoris® analyze
- 8. Fehlermöglichkeiten

#### 1. Voraussetzungen

- ivoris<sup>®</sup> dent, ivoris<sup>®</sup> ortho, ivoris<sup>®</sup> analyze müssen installiert sein
- "Sidexis" muss installiert sein

#### 2. Erforderliche Einträge in ivoris<sup>®</sup> dent, ivoris<sup>®</sup> ortho

- wählen Sie den Menüpunkt "Einstellungen" → "Kopplungen" → "Programme"
- wählen Sie nun im Reiter "Digitales Röntgen" bei Proprietäre Kopplung "Sidexis" aus
- übernehmen Sie folgende Einstellungen oder lassen Sie diese automatisch eintragen:

| Suchen (Strg + F)                    | Digitales Röntgen Digitale Bildda | itenbank Diagnostikprogramm Andere                |   |
|--------------------------------------|-----------------------------------|---------------------------------------------------|---|
| ⊳ 🥩 Allgemein                        | Einstellungen                     |                                                   |   |
| 5 🦪 Anamnese                         | keine Kopplung                    |                                                   |   |
| ⊳ 🧐 Aufgaben                         | O Kopplung über VDDS-media        | T T                                               |   |
| ⊳ 🧐 Automatik<br>⊳ 🗐 Chipkarten / TI | Proprietäre Kopplung              | Sidexis •                                         |   |
| ⊳ 🧐 Füllungstherapie                 | Pfad zum Programm:                | 🗶 C:\Program Files\Sirona\SIDEXIS4\Sidexis4.exe 🧔 |   |
| ⊳ 🥩 Karteiblatt                      | Fenstername:                      | SIDEXIS                                           |   |
| Kieferorthopädie                     |                                   | Fensterklasse anstelle von Fensternamen verwenden |   |
| ⊳ 🥵 Konservierend-chi                | Pfad zur Importdatei:             | X \\SERVERNAME\FREIGABE\siomout.sdx               |   |
| Kopplungen Einstellungen             | Pfad zur Exportdatei:             | X \\SERVERNAME\FREIGABE\siomin.sdx                |   |
| Programme                            | Stationsname:                     |                                                   | 1 |
| VDDS-media                           | Behandlername:                    |                                                   |   |
| Infoskop                             |                                   | Kopplungsparameter automatisch eintragen          |   |
| Geräte                               |                                   |                                                   |   |
| Caborbelege                          |                                   |                                                   |   |
| Postbuch                             |                                   |                                                   |   |
| Prophylaxe                           |                                   |                                                   |   |
| Prüfmodule                           |                                   |                                                   |   |
| P Kecall                             |                                   |                                                   |   |
| b Ø Statistik                        |                                   |                                                   |   |
| Ferminplaner                         |                                   |                                                   |   |
| Vartezimmer                          |                                   |                                                   |   |
| Caritavanueltung                     |                                   |                                                   |   |
| s or Gerateverwaitung                |                                   |                                                   |   |
|                                      |                                   |                                                   |   |
|                                      |                                   |                                                   |   |
|                                      |                                   |                                                   |   |
|                                      |                                   |                                                   |   |

- passen Sie "SERVERNAME" und "FREIGABE" entsprechend an
- Trägt man den Programmpfad zu "Sidexis" nicht ein, wird nur der Patient und Röntgenauftrag an "Sidexis" übergeben, ohne dass "Sidexis" geöffnet wird.
- Hinweis: Diese Einstellungen werden automatisch in ivoris<sup>®</sup> analyze übernommen.

Es gelten die allgemeinen Geschäftsbedingungen der Computer konkret AG. Diese sind verfügbar unter www.ivoris.de/agb.

Computer konkret AG DentalSoftwarePower Theodor-Körner-Straße 6 08223 Falkenstein Tel.: 03745 7824-33 Fax: 03745 7824-633 info@ivoris.de www.ivoris.de

Vorstand Dipl.-Ing. Michael Brand Elisabeth Brand Amtsgericht Chemnitz HRB 16107 Steuer-Nr.: 223 100 00020 USt.Id.-Nr.: DE 197042828

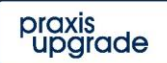

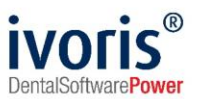

### 3. Erforderliche Einträge in ivoris<sup>®</sup> analyze

- wählen Sie den Menüpunkt "Einstellungen" → "Allgemein" → "Kopplungen" → "Programme"
- übernehmen Sie folgende Einstellungen oder lassen Sie diese automatisch eintragen:

| Suchen (Strg + F)                                                                         | Sidexis Trophy VixWin D                                                                                                    | ürr Andere                                                                                                    |         |     |
|-------------------------------------------------------------------------------------------|----------------------------------------------------------------------------------------------------|----------------------------------------------------------------------------------------------------|---------|-----|
| <ul> <li>Programmeinstellungen</li> <li>Suchen (Strg + F)</li> <li> I Allgemein</li></ul> | Skdevis Trophy VixWin D<br>Finstellungen<br>✓ Kopplung zu SIDEXIS ver<br>Pfad zum Programm:<br>Fenstemame:<br>Pfad zur Importdatei:<br>Pfad zur Exportdatei:<br>Stationsname:<br>Behandlername: | urr       Andere         wenden       Image: C:Program Files/Sirona\SIDEXIS4/Sidexis4.exe         SIDEXIS       Fensterklasse anstelle von Fenstermamen verwenden         Image: NSERVERNAME/FRE/GABE/siomout.sdx       Image: NSERVERNAME/FRE/GABE/siomout.sdx         Image: NSERVERNAME/FRE/GABE/siomout.sdx       Image: NSERVERNAME/FRE/GABE/siomout.sdx         Image: NSERVERNAME/FRE/GABE/siomout.sdx       Image: NSERVERNAME/FRE/GABE/siomout.sdx         Image: NSERVERNAME/FRE/GABE/siomout.sdx       Image: NSERVERNAME/FRE/GABE/siomout.sdx         Image: NSERVERNAME/FRE/GABE/siomout.sdx       Image: NSERVERNAME/FRE/GABE/siomout.sdx         Image: NSERVERNAME/FRE/GABE/siomout.sdx       Image: NSERVERNAME/FRE/GABE/siomout.sdx         Image: NSERVERNAME/FRE/GABE/siomout.sdx       Image: NSERVERNAME/FRE/GABE/siomout.sdx         Image: NSERVERNAME/FRE/GABE/siomout.sdx       Image: NSERVERNAME/FRE/GABE/siomout.sdx         Image: NSERVERNAME/FRE/GABE/siomout.sdx       Image: NSERVERNAME/FRE/GABE/siomout.sdx         Image: NSERVERNAME/FRE/GABE/siomout.sdx       Image: NSERVERNAME/FRE/GABE/siomout.sdx         Image: NSERVERNAME/FRE/GABE/siomout.sdx       Image: NSERVERNAME/FRE/GABE/siomout.sdx         Image: NSERVERNAME/FRE/GABE/siomout.sdx       Image: NSERVERNAME/FRE/GABE/siomout.sdx         Image: NSERVERNAME/FRE/GABE/siomout.sdx       Image: NSERVERNAME/FRE/GABE/siomout.sdx         Image: NSERVERNAME/FRE/GABE/siomout.sdx       Image: N |         | ×   |
|                                                                                           |                                                                                                    |                                                                                                    | Hilfe   |     |
|                                                                                           |                                                                                                    |                                                                                                    | Abbrec  | hen |
|                                                                                           |                                                                                                    |                                                                                                    | Überneh | men |
|                                                                                           |                                                                                                    |                                                                                                    | OK      |     |

- passen Sie "SERVERNAME" und "FREIGABE" entsprechend an
- Trägt man den Programmpfad zu "Sidexis" nicht ein, wird nur der Patient und der Röntgenauftrag an "Sidexis" übergeben, ohne dass "Sidexis" geöffnet wird.
- Hinweis: Diese Einstellungen werden automatisch in ivoris<sup>®</sup> übernommen.

Es gelten die allgemeinen Geschäftsbedingungen der Computer konkret AG. Diese sind verfügbar unter www.ivoris.de/agb.

Computer konkret AG DentalSoftwarePower Theodor-Körner-Straße 6 08223 Falkenstein Tel.: 03745 7824-33 Fax: 03745 7824-633 info@ivoris.de www.ivoris.de

Vorstand Dipl.-Ing. Michael Brand Elisabeth Brand Amtsgericht Chemnitz HRB 16107 Steuer-Nr.: 223 100 00020 USt.Id.-Nr.: DE 197042828

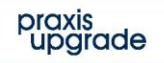

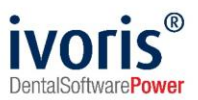

## 4. Erforderliche Einträge in Sidexis 4

- öffnen Sie die Einstellungen (Zahnrad rechts oben)
- wählen Sie unter "Allgemeine Einstellungen" den Punkt "Mehrplatz" und tragend Sie den entsprechenden Pfad ein ("SERVERNAME" entsprechend ersetzen)

| iidexis 4                |                        |                                                |                   |                        |                                                     | - 🗆            |
|--------------------------|------------------------|------------------------------------------------|-------------------|------------------------|-----------------------------------------------------|----------------|
|                          | the Start              |                                                |                   |                        |                                                     |                |
| Allgemeine Einstellungen | Allgemeine             | Einstellun                                     | igen - N          | Mehrplatz              |                                                     | Arbeitsstation |
|                          | 🖉 Aufträge können hier | angenommen werden                              |                   |                        |                                                     |                |
|                          | Einzelnen Auf          | ftrag direkt annehmen<br>e Annahme von Aufträg | jen nach Anmelden | eines Patienten        |                                                     |                |
|                          | Mailbox-Datei (SLIDA)  | \\SERVERNAME\pdata\                            | siomin.sdx        | 0                      |                                                     |                |
| atienteneinstellungen 👻  |                        |                                                |                   |                        |                                                     |                |
| ufnahme 👻                |                        |                                                |                   |                        |                                                     |                |
| angabe 🔻                 |                        |                                                |                   |                        |                                                     |                |
| No. Dentsoly             |                        |                                                |                   | Das Verzeichnis existi | ert nicht oder Sie besitzten keine Zugriffsrechte 🧲 | Schüeßen       |

- wählen Sie unter "Allgemeine Einstellungen" den Punkt "Kommunikationspartner",
- wählen Sie "Hinzufügen" und tragen Sie unter "Mailbox-Datei" den entsprechenden Pfad ein (für Ivoris: \\Servername\pu\_cktwhealth\Transfer\siomout.sdx)
- markieren Sie Patientendatenbank und Bildtausch

| Sidexis 4                |                       |                                         |                                                     | - 🗆 🛛          |
|--------------------------|-----------------------|-----------------------------------------|-----------------------------------------------------|----------------|
|                          | Start Patient         |                                         |                                                     |                |
| Allgemeine Einstellungen | Allgemeine Einstellun | gen - Kommunikat                        | tionspartner                                        | Arbeitsstation |
|                          | Undefiniert1          | Name                                    | Ivoris                                              |                |
|                          | Ivaris                | Mailbox-Datei (SLIDA)                   | \\SERVERNAME\pu_cktwhealth\Transfer\sic             |                |
|                          |                       | Attribute                               |                                                     |                |
|                          |                       | 🔲 Abrechnung 🥑 Patientendatenbani       | k 🕜 Bildaustausch                                   |                |
|                          |                       | Details                                 |                                                     |                |
| Patienteneinstellungen 💙 |                       | Empfängt Kopien neuer Aufnahmen a       | utomatisch                                          |                |
| Aufnahme 👻               |                       | Automatisch 16 bit (Es wird die Bit-Tie | efe des Originalbildes übernommen)                  |                |
| Ausgabe 👻                |                       | 🔲 Interne Patienten-ID melden, wenn ex  | terne fehlt                                         |                |
|                          |                       | Patientennamen in Bildnamen integrie    | eren                                                |                |
|                          |                       | Per Programmwechsel erreichbar          |                                                     |                |
|                          |                       | Name und Pfad der SW:                   |                                                     |                |
|                          |                       |                                         |                                                     |                |
|                          | Hinzufügen Entfernen  |                                         |                                                     |                |
|                          |                       |                                         |                                                     |                |
|                          |                       | Bitte geben Sie den vollstär            | ndigen Pfad (Pfad + Datei) der SLIDA-Mailbox ein. 🌗 |                |
| Derisply<br>Sirona       |                       |                                         |                                                     | Sidexis 4      |

Es gelten die allgemeinen Geschäftsbedingungen der Computer konkret AG. Diese sind verfügbar unter www.ivoris.de/agb.

Computer konkret AG DentalSoftwarePower Theodor-Körner-Straße 6 08223 Falkenstein Tel.: 03745 7824-33 Fax: 03745 7824-633 info@ivoris.de www.ivoris.de Vorstand Dipl.-Ing. Michael Brand Elisabeth Brand Amtsgericht Chemnitz HRB 16107 Steuer-Nr.: 223 100 00020 USt.Id.-Nr.: DE 197042828

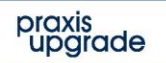

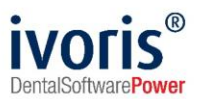

- Bitte den Parameter "Patientennamen in Bildnamen integrieren" nicht setzen!
- "Sidexis" muss neu gestartet werden
- die einzutragenden Pfade sind von der Programminstallation und der Netzwerkeinrichtung abhängig und können sich von den obigen Angaben unterscheiden
- Es ist möglich in den Optionen für den Partner unter "Per Programmwechsel erreichbar" ivoris als Partnerprogramm einzugeben. (Pfad: C:\Program Files
   (x86)\praxisupgrade\Instances\CKTWHEALTH\DentalSoftware\STOMAWIN\frwin.exe
   viaconfig, Fensterklasse: ivoris analyze) Bei der Bildübergabe von "Sidexis" an ivoris<sup>®</sup>
   analyze wird dann sofort ivoris<sup>®</sup> analyze aufgerufen und das Bild übernommen. In
   ivoris<sup>®</sup> analyze muss dann unter "Einstellungen" → "Allgemein" → "Kopplungen" →
   "Programme" unter "Sidexis" die Option "Bild sofort übernehmen" gesetzt werden.

| Suchen (Stra + F)                                  | Sidexis Trophy VixWin D                    | ürr Andere                                        |          |          |     |
|----------------------------------------------------|--------------------------------------------|---------------------------------------------------|----------|----------|-----|
|                                                    | Einstellungen<br>✓ Kopplung zu SIDEXIS ver | wenden                                            |          |          |     |
| Layout Statuszeile                                 | Pfad zum Programm:                         | C:\Program Files\Sirona\SIDEXIS4\Sidexis4.exe     | <b>1</b> |          |     |
| Stammdaten                                         | Fenstername:                               | SIDEXIS                                           |          |          |     |
| Kommunikation<br>Ø Auswertungen                    |                                            | Fensterklasse anstelle von Fensternamen verwenden |          |          |     |
| ⊳ 🥵 Bilder                                         | Pfad zur Importdatei:                      | X \\DESKTOP-NPQ3JKF\PDATA\siomout.sdx             | <i>1</i> |          |     |
| <ul> <li>Chipkarten</li> <li>Gopplungen</li> </ul> | Pfad zur Exportdatei:                      | X \\DESKTOP-NPQ3JKF\PDATA\siomin.sdx              | <i>i</i> |          |     |
| Einstellungen                                      | Stationsname:                              |                                                   |          |          |     |
| Bildquellen                                        | Behandlername:                             |                                                   |          |          |     |
| VDDS-media                                         |                                            | Bilder aus SIDEXIS sofort übernehmen              |          |          |     |
| Geräteverwaltung                                   |                                            | Kopplungsparameter automatisch eintragen          |          |          |     |
|                                                    |                                            |                                                   |          |          |     |
|                                                    |                                            |                                                   |          |          |     |
|                                                    |                                            |                                                   |          |          |     |
|                                                    |                                            |                                                   |          |          |     |
|                                                    |                                            |                                                   |          |          |     |
|                                                    |                                            |                                                   |          |          |     |
|                                                    |                                            |                                                   |          |          |     |
|                                                    |                                            |                                                   |          | Hilfe    |     |
|                                                    |                                            |                                                   |          | Abbrech  | hen |
|                                                    |                                            |                                                   |          | Übernehr | men |
|                                                    |                                            |                                                   |          | OK       |     |

Es gelten die allgemeinen Geschäftsbedingungen der Computer konkret AG. Diese sind verfügbar unter www.ivoris.de/agb.

Computer konkret AG DentalSoftwarePower Theodor-Körner-Straße 6 08223 Falkenstein Tel.: 03745 7824-33 Fax: 03745 7824-633 info@ivoris.de www.ivoris.de

Vorstand Dipl.-Ing. Michael Brand Elisabeth Brand Amtsgericht Chemnitz HRB 16107 Steuer-Nr.: 223 100 00020 USt.Id.-Nr.: DE 197042828

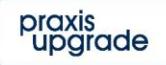

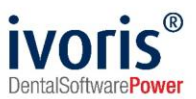

# 5. Test Patientenübergabe von ivoris® ortho, ivoris® dent an "Sidexis"

|              |                     |                  | Rö            | ntgenauftrag  |            |           |
|--------------|---------------------|------------------|---------------|---------------|------------|-----------|
| Röntgenauftr | ag Pa               | tient abgleichen | Pauschalabgle | eich          |            |           |
| Patient      |                     |                  |               |               |            |           |
| Name:        | Glücklich           |                  |               | Nummer:       | 0000001    |           |
| Vorname:     | Ulrike              |                  |               | geboren:      | 31.07.2003 |           |
|              | ⊖ <mark>mä</mark> n | inlich (         | weiblich      | Schwangerscha | ft         |           |
|              |                     |                  |               |               |            |           |
| D            | 0                   |                  |               |               |            |           |
| Rontgenau    | uπrag               |                  | ~ 1           |               |            |           |
|              | 21                  |                  | pade          | (a a a a )    |            |           |
|              | 5 501011            | starten (sonst A |               | legen)        | <u></u>    |           |
| Zannror      | ntgen               | 0 OPG            | TR lateral    | O FR frontai  | Handwurzei |           |
| Hinweise:    |                     |                  |               |               |            | Hilfe     |
|              |                     |                  |               |               |            | Übernehme |
|              |                     |                  |               |               |            | Abbruch   |
|              |                     |                  |               |               |            |           |

klicken Sie auf den Röntgenschalter in der Iconleiste

 mit "OK" wird der Patient an "Sidexis" übergeben, "Sidexis" geöffnet und der Patient angemeldet

(wurde der Programmpfad von "Sidexis" in den Programmparametern nicht eingetragen, wird nur der aufgerufene Patient und der ausgewählte Röntgenauftrag an "Sidexis" übergeben, "Sidexis" aber nicht geöffnet)

|              |                |                                 | Rönt                  | genauftrag     |              |               |
|--------------|----------------|---------------------------------|-----------------------|----------------|--------------|---------------|
| Röntgenauftr | ag Pa          | atient abgleichen               | Pauschalabgleich      | n              |              |               |
| Patient      |                |                                 |                       |                |              |               |
| Name:        | Glüc           | klich                           |                       | Nummer:        | 0000001      |               |
| Vorname:     | Ulrike         | е                               |                       | geboren:       | 31.07.2003   |               |
|              | ⊖mä            | nnlich                          | weiblich              | Schwangerschat | t            |               |
| Röntgenar    | uftrag –<br>zt | <ul> <li>Kieferortho</li> </ul> | opäde                 |                |              | 1             |
|              | S sofor        | t starten (sonst A              | Auftrag in Stapel leg | gen)           |              |               |
| ⊖ Zahnrör    | ntgen          | OPG                             | OFR lateral           | ○ FR frontal   | ⊖ Handwurzel |               |
| Hinweise:    |                |                                 |                       |                |              | <u>H</u> ilfe |
|              |                |                                 |                       |                |              | Übernehmer    |
|              |                |                                 |                       |                |              | Abbruch       |
|              |                |                                 |                       |                |              | 1             |

Es gelten die allgemeinen Geschäftsbedingungen der Computer konkret AG. Diese sind verfügbar unter www.ivoris.de/agb.

Computer konkret AG DentalSoftwarePower Theodor-Körner-Straße 6 08223 Falkenstein Tel.: 03745 7824-33 Fax: 03745 7824-633 info@ivoris.de www.ivoris.de Vorstand Dipl.-Ing. Michael Brand Elisabeth Brand Amtsgericht Chemnitz HRB 16107 Steuer-Nr.: 223 100 00020 USt.Id.-Nr.: DE 197042828 SEB Bank Frankfurt IBAN: DE46 5122 0200 0070 9310 07 BIC: ESSEDEFFXXX praxis upgrade

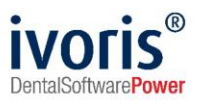

## 6. Test Patientenübergabe von ivoris<sup>®</sup> analyze an "Sidexis"

klicken Sie auf den Röntgenschalter in der Iconleiste

| Röntgenauftrag | g/Datenabgleich  |                |             |          |      |               |         |
|----------------|------------------|----------------|-------------|----------|------|---------------|---------|
| VDDS SIDE      | EXIS DIMAXIS     | DIGORA C       | LINIVIEW    | DÜRR     | TRO  | DPHY          |         |
| Patient        |                  |                |             |          |      |               |         |
| Name:          | Glücklich        |                |             | Numme    | er:  | 0000001       |         |
| Vorname:       | Ulrike           |                |             | gebore   | n:   | 31.07.1994    |         |
|                | Omännlich        | 🖲 wei          | blich       |          | wanę | gerschaft     |         |
| Röntge         | nauftrag         |                |             |          |      |               |         |
|                | S sofort starten | (sonst Auftrag | g in Stapel | legen)   |      |               |         |
| Zahn           |                  | OPG 🔤          | FR lateral  | FR f     | ront | al Handwurzel |         |
| Hinweise:      |                  |                |             |          |      |               |         |
|                |                  |                |             |          |      |               |         |
|                |                  |                |             |          |      |               |         |
| 0              |                  |                |             |          |      |               | Hilfe   |
| O nur Dat      | int in SIDEVIS   | nach nicht ha  | kappt       |          |      |               | Abbruch |
|                | Unter fold       | ender Numme    | er in SIDEX | IS suche | n:   |               | Abbluch |
|                |                  |                |             |          |      |               | Ok      |

 mit "OK" wird der Patient an "Sidexis" übergeben, "Sidexis" geöffnet und der Patient angemeldet.

(wurde der Programmpfad von "Sidexis" in den Programmparametern nicht eingetragen und der Schalter "SIDEXIS sofort starten…" nicht gewählt, wird nur der aufgerufene Patient und der ausgewählte Röntgenauftrag an "Sidexis" übergeben, "Sidexis" aber nicht geöffnet)

| DDS SIDE  | XIS DIMAXIS (                                   | DIGORA CLINIVIEV                         | N DÜRR TR    | OPHY             |           |  |  |  |  |  |  |  |  |  |
|-----------|-------------------------------------------------|------------------------------------------|--------------|------------------|-----------|--|--|--|--|--|--|--|--|--|
| Patient   |                                                 |                                          |              |                  |           |  |  |  |  |  |  |  |  |  |
| Name:     | Glücklich                                       |                                          | Nummer:      | 0000001          |           |  |  |  |  |  |  |  |  |  |
| Vorname:  | Ulrike                                          |                                          | geboren:     | 31.07.1994       |           |  |  |  |  |  |  |  |  |  |
|           | Omännlich                                       | weiblich                                 | Schwar       | ngerschaft       |           |  |  |  |  |  |  |  |  |  |
| Röntge    | nauftrag                                        |                                          |              |                  |           |  |  |  |  |  |  |  |  |  |
|           |                                                 | )PG ☑ FR latera                          | al 🗌 FR from | tal 🗌 Handwurzel |           |  |  |  |  |  |  |  |  |  |
| Hinweise: |                                                 |                                          |              |                  | Hinweise: |  |  |  |  |  |  |  |  |  |
|           |                                                 |                                          |              |                  |           |  |  |  |  |  |  |  |  |  |
|           |                                                 |                                          |              |                  |           |  |  |  |  |  |  |  |  |  |
|           |                                                 |                                          |              |                  |           |  |  |  |  |  |  |  |  |  |
|           | enabaleich                                      |                                          |              |                  | Hilfe     |  |  |  |  |  |  |  |  |  |
| Onur Dat  | enabgleich                                      | ch nicht bekannt                         |              |                  | Hilfe     |  |  |  |  |  |  |  |  |  |
| Onur Dat  | enabgleich<br>ist in SIDEXIS no<br>Unter folger | ich nicht bekannt<br>ider Nummer in SIDI | EXIS suchen: |                  | Hilfe     |  |  |  |  |  |  |  |  |  |

Es gelten die allgemeinen Geschäftsbedingungen der Computer konkret AG. Diese sind verfügbar unter www.ivoris.de/agb.

Computer konkret AG DentalSoftwarePower Theodor-Körner-Straße 6 08223 Falkenstein Tel.: 03745 7824-33 Fax: 03745 7824-633 info@ivoris.de www.ivoris.de Vorstand Dipl.-Ing. Michael Brand Elisabeth Brand Amtsgericht Chemnitz HRB 16107 Steuer-Nr.: 223 100 00020 USt.Id.-Nr.: DE 197042828

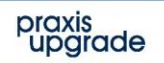

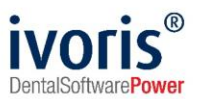

# 7. Test Bildübergabe von Sidexis an ivoris<sup>®</sup> analyze

 aufgerufenes Bild über den Karteireiter Werkzeuge und den Schalter "Bild an Kommunikationspartner senden" übergeben

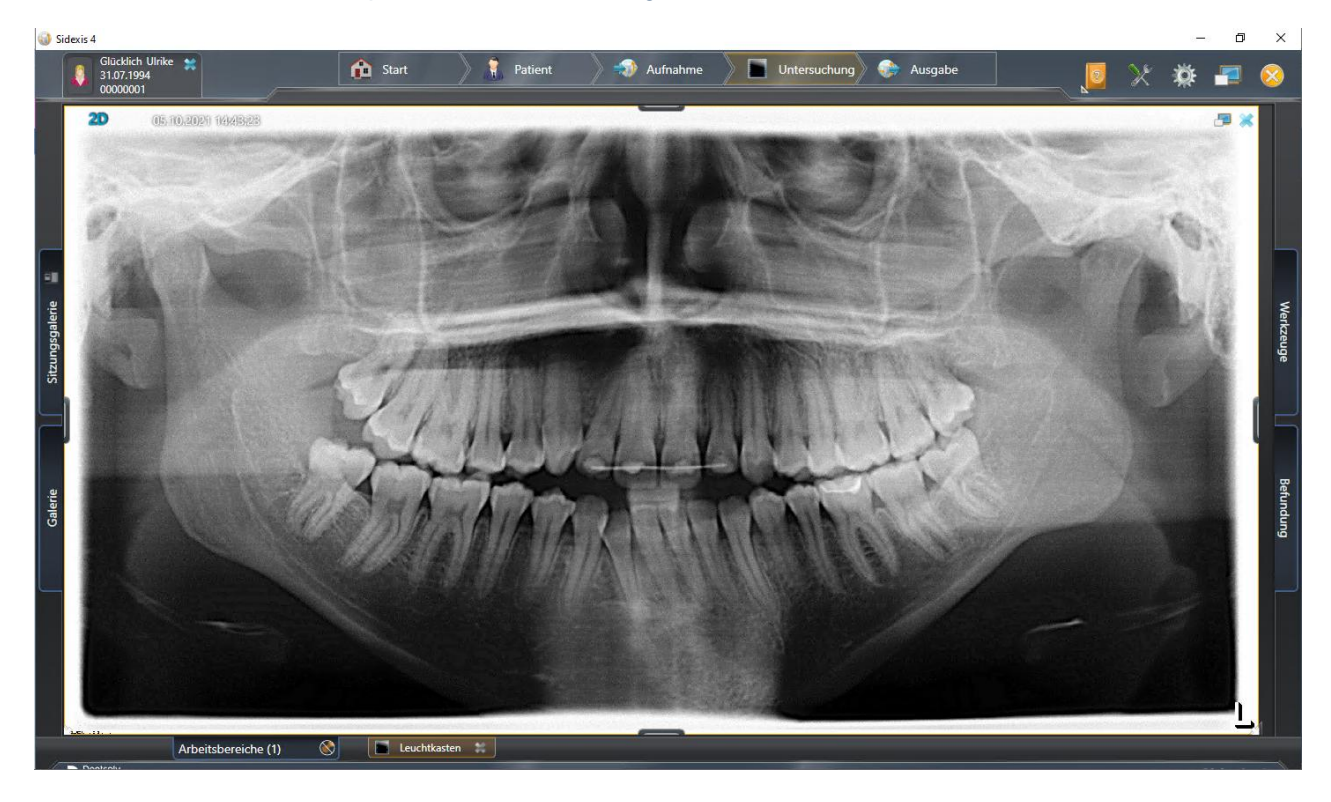

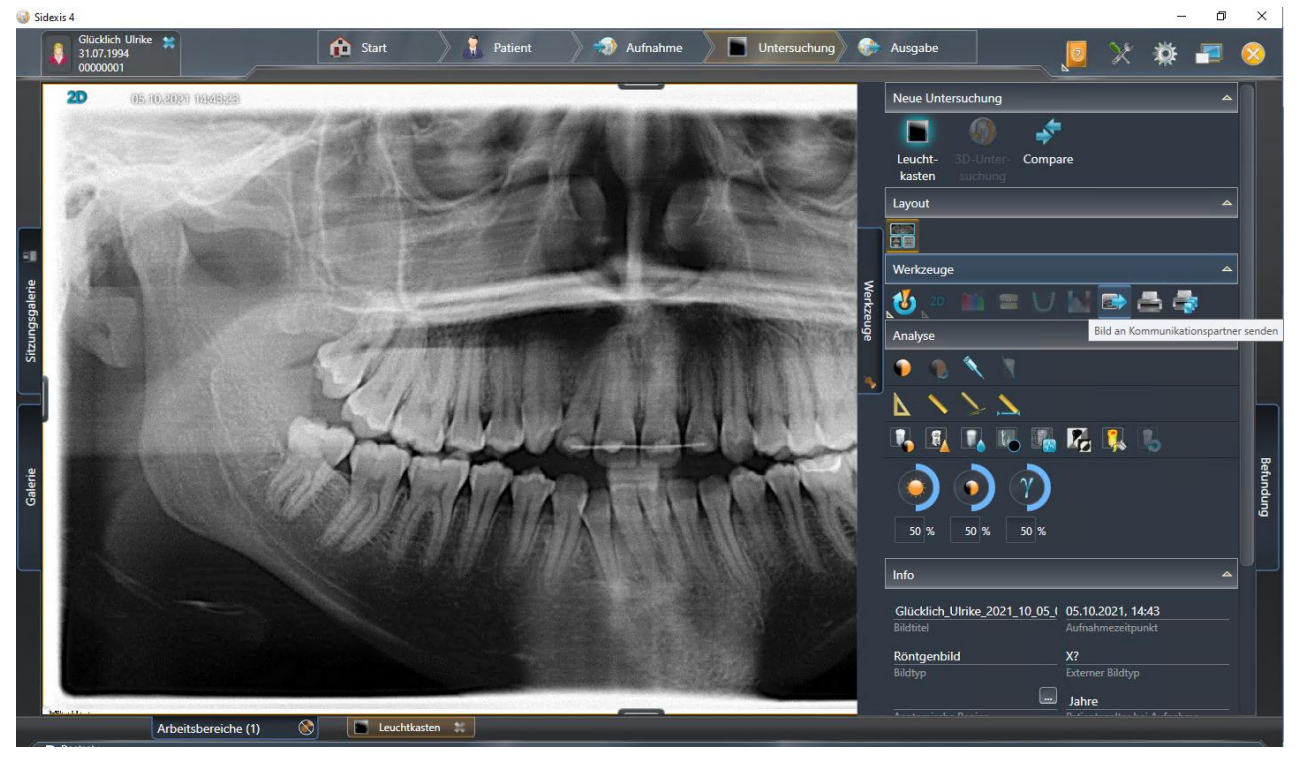

Es gelten die allgemeinen Geschäftsbedingungen der Computer konkret AG. Diese sind verfügbar unter www.ivoris.de/agb.

Computer konkret AG DentalSoftwarePower Theodor-Körner-Straße 6 08223 Falkenstein Tel.: 03745 7824-33 Fax: 03745 7824-633 info@ivoris.de www.ivoris.de

Vorstand Dipl.-Ing. Michael Brand Elisabeth Brand Amtsgericht Chemnitz HRB 16107 Steuer-Nr.: 223 100 00020 USt.ld.-Nr.: DE 197042828

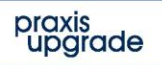

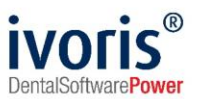

| <u>A</u> nalysieren <u>E</u> instellungen <u>Z</u> usätze <u>U</u> pdate <u>?</u> |                  |                      |         |         |            |          |         |     |            |              |                |          |
|-----------------------------------------------------------------------------------|------------------|----------------------|---------|---------|------------|----------|---------|-----|------------|--------------|----------------|----------|
| 🎽 🏑 🕅 🧰 🖛 🥶 📓 🖉 🝧                                                                 | 88 🍑 🖭           | ا 🔝 🔬 🗣              | 2 🔘 🔇   |         |            |          |         |     |            |              |                |          |
| Glücklich, Ulrike ~                                                               | 0000001 ~        | 27:3 Jahre           | 9       |         |            |          |         |     |            |              |                |          |
| Stammdaten Bilder Bildaufnat                                                      | hme Bildvergleid | ch Galerie1          | Ga      | erie2   | Modellbef  | und      |         |     |            |              |                |          |
|                                                                                   |                  |                      |         |         |            |          |         |     | Bilder:    |              |                | V 🗶 🔨    |
|                                                                                   |                  |                      |         |         |            |          |         |     | Neues Bild |              | <b>*</b>       | <u>m</u> |
|                                                                                   |                  |                      |         |         |            |          |         |     | Röntgen:   |              |                | nzelbi   |
|                                                                                   | [                | Bildimport von SIDE) | (IS     |         |            |          |         |     |            |              | ¥              | d        |
|                                                                                   |                  | Name                 | Vorname | Bildart | Datum      | Uhrzeit  | Innet   | -   | I WAIN.    | lo = >       |                |          |
|                                                                                   |                  | Glücklich            | Ulrike  |         | 05.10.2021 | 14:43:23 | import  | -   | Datum:     |              | Zahn:          | Ser      |
|                                                                                   |                  |                      |         |         |            |          | Loschen | -   | Bildart:   |              |                | enim     |
|                                                                                   |                  |                      |         |         |            |          |         |     | Kommentar  |              |                | Dort     |
|                                                                                   |                  |                      |         |         |            |          |         | -   | Gruppo:    | cobro Robard | llupgenhacos   |          |
|                                                                                   |                  |                      |         |         |            |          |         |     | Diagnoso:  | Conne Denand | iiuiigspiiase> | 30       |
|                                                                                   |                  |                      |         |         |            |          |         | ••• | Diagnose.  |              |                | -Impo    |
|                                                                                   |                  |                      |         |         |            |          |         | Ø   |            |              |                |          |
|                                                                                   |                  |                      |         |         |            |          | Hilfe   |     |            |              |                |          |
|                                                                                   |                  |                      |         |         |            |          | Abbruch |     |            |              |                |          |
|                                                                                   |                  |                      |         |         |            |          |         |     |            |              |                | Mail     |
|                                                                                   |                  |                      |         |         |            |          |         |     |            |              |                |          |
|                                                                                   |                  |                      |         |         |            |          |         | ш   |            |              |                |          |
|                                                                                   |                  |                      |         |         |            |          |         |     |            |              |                |          |
|                                                                                   |                  |                      |         |         |            |          |         |     | × 1        |              |                |          |
|                                                                                   |                  |                      |         |         |            |          |         |     |            |              |                |          |
|                                                                                   |                  |                      |         |         |            |          |         |     |            |              |                |          |
| Eingabe von Einzelbildern                                                         | 8.2.30.100       |                      |         |         |            |          | SYSTEM  |     |            |              |                | 0        |

 Bild über den "Briefumschlag" in der unteren Statuszeile von ivoris<sup>®</sup> analyze öffnen und zu markierende Bilder importieren

Es gelten die allgemeinen Geschäftsbedingungen der Computer konkret AG. Diese sind verfügbar unter www.ivoris.de/agb.

Computer konkret AG DentalSoftwarePower Theodor-Körner-Straße 6 08223 Falkenstein Tel.: 03745 7824-33 Fax: 03745 7824-633 info@ivoris.de www.ivoris.de

Vorstand Dipl.-Ing. Michael Brand Elisabeth Brand Amtsgericht Chemnitz HRB 16107 Steuer-Nr.: 223 100 00020 USt.ld.-Nr.: DE 197042828

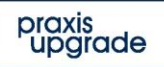

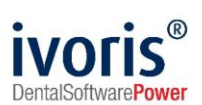

# 8. Fehlermöglichkeiten

| Fehler                                                                                                    | Ursache                                                                           | Lösung                                                                                                    |
|----------------------------------------------------------------------------------------------------|-----------------------------------------------------------------------------------|----------------------------------------------------------------------------------------------------|
| Röntgenschalter von ivoris <sup>®</sup> ortho<br>oder ivoris <sup>®</sup> analyze ist nicht<br>aktiv, trotz eingetragener<br>Kopplung. | Modul " <b>digital</b> " wurde<br>nicht freigeschalten.                           | Bitte mit Hotline von Computer konkret in<br>Verbindung setzen.                                                                                                    |
| Patient wurde an Sidexis<br>übergeben, wird aber dort nicht<br>angelegt                                                                | Kopplung falsch<br>eingetragen                                                    | Kopplung in <b>ivoris<sup>®</sup> ortho</b> , <b>ivoris<sup>®</sup> analyze</b><br>Sidexis richtigstellen. Die<br>Transferpfade zwischen den<br>Programmen müssen gleich sein.                             |
| Patient wurde an Sidexis<br>übergeben, wird aber dort nicht<br>automatisch aufgerufen                                                  | Kopplung falsch<br>eingetragen                                                    | Kopplung in <b>ivoris<sup>®</sup> ortho</b> , <b>ivoris<sup>®</sup><br/>analyze</b> ,<br>Sidexis richtigstellen                                                                                            |
| Patient wurde an Sidexis<br>übergeben, wird aber dort nicht<br>automatisch aufgerufen                                                  | Computername hat weniger als 6 Zeichen                                            | Computername und Name der<br>Sidexisstation ändern                                                                                                    |
| Patient wurde an Sidexis<br>übergeben, wird aber dort nicht<br>automatisch aufgerufen                                                  | Fehlende Daten am<br>Patient (Name,<br>Vorname, GebDatum<br>muss vorhanden sein.) | Daten in <b>ivoris<sup>®</sup> ortho</b> bzw. <b>ivoris<sup>®</sup><br/>analyze</b> prüfen                                                                                                    |
| Patient wurde an Sidexis<br>übergeben, wird aber dort nicht<br>automatisch aufgerufen                                                  | Patientennummer in<br>Sidexis schon<br>vergeben                                   | Bitte mit Hotline von Computer konkret in<br>Verbindung setzen.                                                                                                    |
| Zentrale<br>Auftragsverwaltung für<br>Röntgenaufträge                                                                                  | Sidexis erwartet u.U.<br>den Röntgenauftrag<br>immer von der<br>gleichen Station  | In Analyze kann der Stationsname für den<br>Röntgenauftrag gepatscht werden -<br>"Zusätze/Programmparameter/Kopplungen"<br>Option " Stationsname"<br>Ggf. Rücksprache mit Computer konkret<br>erforderlich |
| Schalter Kopplungsparameter<br>automatisch eintragen ist nicht<br>sichtbar                                                             | Sidexis nicht installiert                                                         | Sidexis installieren                                                                                                    |
| Sidexis legt Patienten nach<br>Umnummerierung doppelt an                                                                               | Sidexis denkt es sind 2<br>unterschiedliche<br>Patienten                          | Den Patienten nach Umnummerierung<br>abgleichen: Röntgen-Schalter → "Patient<br>abgleichen" → alte PatNr. angeben →<br>"OK"                                                                                |

### Mit freundlichen Grüßen Ihr Serviceteam der Computer konkret AG

Es gelten die allgemeinen Geschäftsbedingungen der Computer konkret AG. Diese sind verfügbar unter www.ivoris.de/agb.

Computer konkret AG DentalSoftwarePower Theodor-Körner-Straße 6 08223 Falkenstein Tel.: 03745 7824-33 Fax: 03745 7824-633 info@ivoris.de www.ivoris.de

Vorstand Dipl.-Ing. Michael Brand Elisabeth Brand Amtsgericht Chemnitz HRB 16107 Steuer-Nr.: 223 100 00020 USt.Id.-Nr.: DE 197042828

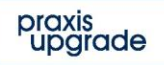